## Daftar Gambar

| 2.1  | Sensor PIR                                                     | 22 |
|------|----------------------------------------------------------------|----|
| 2.2  | Bagian Sensor PIR                                              | 22 |
| 2.3  | NodeMCU Ver 0.1                                                | 23 |
| 3.1  | Diagram Alir Penelitian                                        | 27 |
| 3.2  | Diagram Alir Metodologi Objektif Pertama                       | 29 |
| 3.3  | Diagram Alir Metodologi Objektif Kedua                         | 30 |
| 3.4  | Diagram Alir Metodologi Objektif Ketiga                        | 32 |
| 3.5  | Desain Sistem yang Direncanakan                                | 36 |
| 3.6  | Arsitektur Perangkat Keras Deteksi Pergerakan Manusia          | 37 |
| 3.7  | Pseudo Code Algoritma Ensemble Learning                        | 38 |
| 4.1  | Tampilan Dataset Hasil Rekaman Sensor PIR                      | 40 |
| 4.2  | NodeMCU ESP8266 dan Base Plate NodeMCU HW-389                  | 44 |
| 4.3  | Tampilan Template Awal Blynk.cloud                             | 45 |
| 4.4  | Tampilan Membuat <i>Template</i> Baru                          | 46 |
| 4.5  | Tampilan Setting Datastream                                    | 47 |
| 4.6  | Tampilan Setting Web Dashboard untuk Widget Switch             | 47 |
| 4.7  | Tampilan Kode Uji Coba Konektivitas dengan lampu LED           | 48 |
| 4.8  | Tampilan Awal Aplikasi Blynk IoT                               | 49 |
| 4.9  | Tampilan Saat Memilih Add New Device                           | 50 |
| 4.10 | Tampilan Ketika Aplikasi Sedang Menemukan Device di Seki-      |    |
|      | tarnya                                                         | 51 |
| 4.11 | Tampilan Ketika Aplikasi Sudah Menemukan <i>Device</i> NodeMCU | 52 |
| 4.12 | Tampilan Ketika Sudah Memilih WiFi Yang Digunakan              | 53 |
| 4.13 | Tampilan Ketika Setup WiFi                                     | 54 |
| 4.14 | Tampilan Ketika WiFi Berhasil Terhubung                        | 55 |
| 4.15 | Tampilan Halaman Untuk Menambahkan <i>Widgets</i>              | 56 |
| 4.16 | Tampilan Ketika Setting Widgets Button                         | 57 |
| 4.17 | Tampilan Ketika Berhasil Melakukan Uji Konektivitas            | 58 |
| 4.18 | Tampilan Awal Membuat <i>Template</i>                          | 59 |
| 4.19 | Tampilan Membuat Datastream dan Setting Datastream             | 60 |
| 4.20 | Tampilan Device yang akan disimpan datanya                     | 60 |
| 4.21 | Tampilan Datastream yang akan disimpan datanya                 | 61 |

| 4.22 | Tampilan Setting Datastream untuk Menyimpan Data 61                    | L |
|------|------------------------------------------------------------------------|---|
| 4.23 | Tampilan Setting Web Dashboard                                         | 2 |
| 4.24 | Tampilan  Setting Automations  63                                      | 3 |
| 4.25 | Tampilan Developer Mode  64                                            | 1 |
| 4.26 | Tampilan Setting Widgets 65                                            | 5 |
| 4.27 | Tampilan Setting Widgets Gauge                                         | 3 |
| 4.28 | Tampilan Setting Widgets LCD  67                                       | 7 |
| 4.29 | Tampilan Kode di Arduino IDE  68                                       | 3 |
| 4.30 | Tampilan Setting Automation  69                                        | ) |
| 4.31 | Tampilan Notifikasi Saat Sensor PIR Mendeteksi Gerakan $\ .\ .\ .\ 69$ | ) |
| 4.32 | Denah Peletakan Sensor PIR                                             | 1 |
| 4.33 | Peletakkan Sensor PIR 1, 2 dan 3                                       | j |
| 4.34 | Peletakan Sensor PIR 4                                                 | 5 |
| 5.1  | Dataset Perekaman dalam 2 hari                                         | 3 |
| 5.2  | Dataset Timestamp                                                      | 7 |
| 5.3  | Kode Max Voting Sebelum Tuning                                         | 7 |
| 5.4  | Kode Max Voting Setelah Tuning                                         | 3 |
| 5.5  | Kode Bagging Sebelum Tuning 88                                         | 3 |
| 5.6  | Kode Bagging Setelah Tuning 89                                         | ) |
| 5.7  | Kode Boosting Sebelum Tuning                                           | ) |
| 5.8  | Kode Boosting Setelah Tuning                                           | ) |